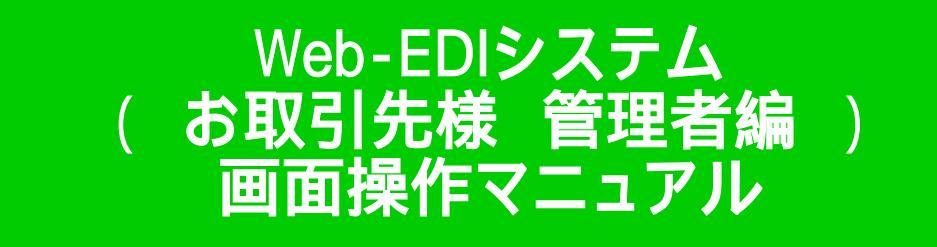

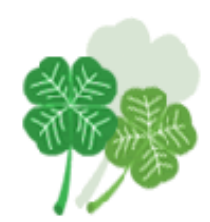

#### 2-1 新規ユーザ登録

取引先様の管理者が自社ユーザの登録、訂正、削除処理をします

取引先管理メニュー

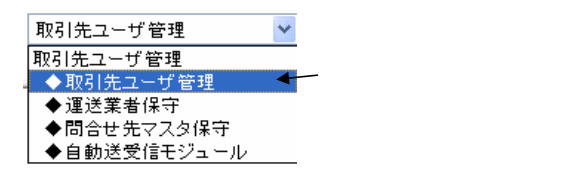

項目一覧

#### 検索画面

| 項目名    | 入力タイプ | 桁数 | 項目内容説明 |
|--------|-------|----|--------|
| 担当者コード | 英字、数字 | 2  | 担当者コード |
|        |       |    |        |

#### 登録画面

| 項目名    | 入力タイプ | 桁数 | 項目内容説明   |
|--------|-------|----|----------|
| 担当者コード | 数字    | 2  | 入力項目     |
| 担当者名   | 文字    | 30 | 入力項目     |
| 業務操作権限 | -     | -  | チェックボックス |
|        |       |    |          |

|                                                            | 画面イメージ                                                                  |                        | 操作手順                                              |
|------------------------------------------------------------|-------------------------------------------------------------------------|------------------------|---------------------------------------------------|
| 新規登録                                                       |                                                                         |                        | <mark>新規登録ボタン</mark><br>新規ユーザ登録を行います              |
| ライフコーボレーション WEB-                                           | ·EDI ログインID: U4: パスワード: 変更 担当者名: 安田                                     | 担当者CD:00 地区:近畿圈        |                                                   |
| ◆取引先ユーザ管理 👤                                                |                                                                         | <u>&gt;&gt;ログアウト</u>   |                                                   |
| <検索条件><br><sup>担当者コード</sup>                                |                                                                         | 検索新規登録                 | 新規入力画面の項目                                         |
|                                                            |                                                                         |                        | <mark>担当者コード</mark><br>田当まフード)                    |
| く取り先ユーリ新規壹採>                                               |                                                                         |                        | 00:取引先様管理者が使用                                     |
| 必要項目を入力して、[登録]ボタン:                                         | を押して下さい。 登録                                                             | ₹                      | 取引先様ユーザは00以外を設定して                                 |
| 項目                                                         | 内容                                                                      |                        |                                                   |
| 担当者コード                                                     |                                                                         |                        |                                                   |
| 担当者名                                                       |                                                                         |                        | ユーサ名の入力<br>  例:田中 一郎                              |
| 業務操作権限                                                     | p                                                                       |                        |                                                   |
| 物流(参照)                                                     |                                                                         |                        | 業務操作権限                                            |
| 物流(出荷処理支援)                                                 |                                                                         | 〜 物流情報 E DI 利用のユーザー時選択 | 処理はメニューに表示されません                                   |
| 物流(出荷処理)                                                   |                                                                         |                        | <b>惑得了,北兴住止得作士?由南</b> 大                           |
| 販売情報                                                       |                                                                         |                        | 登録ユーザ単位に操作する内容を<br>決定します。                         |
| 決済業務                                                       |                                                                         | → 決済情報EDI 利用のユーザー時選択   |                                                   |
| 商品情報                                                       |                                                                         | ● 商品情報EDI 利用のユーザー時選択   |                                                   |
| <取引先ユーザ新規登録><br>必要項目を入力して、[登録]ボタン・<br>項目<br>担当者コード<br>担当者名 | 担当者コードは01~20の間で入力してください。         を押して下さい。       登録         内容       (伊丹 |                        | ERR<br>取引先ユーザ登録時担当者コード<br>に00を設定した場合エラーに<br>なります。 |
|                                                            |                                                                         |                        |                                                   |
|                                                            |                                                                         |                        |                                                   |
|                                                            |                                                                         |                        |                                                   |

|                                                                                                    |                                                                                                    | - ソ                  |                  |
|----------------------------------------------------------------------------------------------------|----------------------------------------------------------------------------------------------------|----------------------|------------------|
| 新相登稳 结里面面                                                                                                    |                                                                                                    |                      |                  |
| 机成豆球 和不回回                                                                                                    |                                                                                                    |                      | _                |
| (フコーポレーション <b>)</b>                                                                                                    | <b>WEB-EDI</b> ログインID: U4 パスワード: 変更 担当者名: 安田                                                                                                    | 担当者CD:00 地区:近畿圈      |                  |
| 取引先ユーザ管理 🗾                                                                                                    |                                                                                                    | <u>&gt;&gt;ログアウト</u> |                  |
| 検索条件>                                                                                                    |                                                                                                    |                      |                  |
| <u>担当者</u> コード                                                                                                    |                                                                                                    | 40 mm                |                  |
|                                                                                                    |                                                                                                    | 使杀 利規豆拆              |                  |
|                                                                                                    |                                                                                                    |                      |                  |
| 100고니사 그, 바람호드바라고향                                                                                                    | 29×                                                                                                    |                      |                  |
| 取りたエニリ相規豆                                                                                                    | 5× ~                                                                                                    |                      |                  |
| 必要項目を入力して、[ 登録                                                                                                    | ]ボタンを押して下さい。 登                                                                                                    | 錄                    |                  |
| 項目                                                                                                    | 内容                                                                                                    |                      |                  |
| 担当者コード                                                                                                    | 02                                                                                                    |                      | 新規入力画面の項目        |
| 担当者名                                                                                                    | 河合勝                                                                                                    |                      | 担当者コード、担当者名の入力   |
| 業務操作権限                                                                                                    | 1                                                                                                    |                      | 業務権限の 物流(参照) の   |
| 物流(参照)                                                                                                    |                                                                                                    |                      | チェックボックスをオンにしていま |
| 物流(出荷処理支援)                                                                                                    |                                                                                                    |                      |                  |
| 物流(出荷処理)                                                                                                    |                                                                                                    |                      |                  |
| 販売情報                                                                                                    |                                                                                                    |                      | 新規登録が行われます       |
|                                                                                                    |                                                                                                    |                      |                  |
| 決済業務                                                                                                    |                                                                                                    |                      |                  |
| 決済業務<br>商品情報                                                                                                    |                                                                                                    |                      |                  |
| 決済業務<br>商品情報                                                                                                    |                                                                                                    |                      |                  |
| 決済業務<br>商品情報                                                                                                    |                                                                                                    |                      |                  |
| 決済業務<br>商品情報<br>中 <i>の</i> (確初) 画 西                                                                                                    |                                                                                                    |                      |                  |
| <sub>決済業務</sub><br>商品情報<br>内容確認画面                                                                                                    |                                                                                                    |                      |                  |
| <sub>決済業務</sub><br>商品情報<br>内容確認画面<br><取引先ユーザ管理(                                                                                                    | □<br>□<br>確認>                                                                                                    |                      |                  |
| 決済業務<br>商品情報<br>内容確認画面<br><取引先ユーザ管理<br>以下の内容でマスタが更新                                                                                                  | <ul> <li>□</li> <li>■</li> <li>■</li></ul> |                      |                  |
| 決済業務<br>商品情報 内容確認画面 く取引先ユーザ管理<br>以下の内容でマスタが更利<br>項目                                                                                                  | □<br>□<br>確認><br>#itinました<br>内容                                                                                                    |                      | 内容確認用の画面が表示されま   |
| 決済業務<br>商品情報<br>内容確認画面<br>く取引先ユーザ管理<br>以下の内容でマスタが更新<br>項目<br>ログインID                                                                                  | □<br>■<br>確認><br>新されました<br>■<br>1/4                                                                                                    |                      | 内容確認用の画面が表示されま   |
| 決済業務<br>商品情報<br>内容確認画面<br>く取引先ユーザ管理(<br>以下の内容でマスタが更新<br>項目<br>ログインID<br>担当者コード                                                                       | 確認>       Mitianatulation       U14       02                                                                                                    |                      | 内容確認用の画面が表示されま   |
| 決済業務<br>商品情報 内容確認画面 く取引先ユーザ管理(<br>以下の内容でマスタが更新<br>項目 ログインID 担当者コード ユーザ名                                                                              | □<br>確認><br>断されました<br>02<br>河合勝                                                                                                    |                      | 内容確認用の画面が表示されま   |
| 決済業務<br>商品情報 内容確認画面 マ取引先ユーザ管理(<br>以下の内容でマスタが更新<br>項目 リインID 担当者コード ユーザ名 端末番号                                                                          | □<br>確認<br>ぶ<br>新されました<br>02<br>河合勝<br>4                                                                                                    |                      | 内容確認用の画面が表示されま   |
| 決済業務<br>商品情報 内容確認画面 マ取引先ユーザ管理<br>以下の内容でマスタが更新<br>項目 ログインID 担当者コード ユーザ名 端末番号 地区コード                                                                    | ■<br>確認<br>歩 話されました<br>●<br>02<br>河合勝<br>4<br>06:近畿圏<br>●                                                                                                    |                      | 内容確認用の画面が表示されま   |
| 決済業務<br>商品情報<br>本部では、本部では、本部では、また。<br>内容確認画面<br>く取引先ユーザ管理<br>以下の内容でマスタが更新<br>項目<br>ログインID<br>担当者コード<br>ユーザ名<br>端末番号<br>地区コード<br>変務操作権限               | ■<br>確認<br>本<br>新されました<br>「<br>「<br>」<br>」<br>」<br>」<br>」<br>」<br>」<br>」<br>、<br>、<br>、<br>、<br>、<br>、<br>、<br>、<br>、<br>、<br>、<br>、<br>、                                                                                                    |                      | 内容確認用の画面が表示されま   |
| 決済業務<br>商品情報<br>本部ででマスタが更新<br>の内容でマスタが更新<br>レアの内容でマスタが更新<br>ログインID<br>担当者コード<br>ユーザ名<br>端末番号<br>地区コード<br><b>変務体権限</b><br>物流(参照)                      | ■<br>確認<br>歩 応わました<br>「<br>」<br>」<br>」<br>」<br>」<br>」<br>」<br>、<br>」<br>、<br>、<br>、<br>、<br>、<br>、<br>、<br>、<br>、<br>、<br>、<br>、<br>、                                                                                                    |                      | 内容確認用の画面が表示されま   |
| 決済業務<br>商品情報<br>内容確認画面<br>く取引先ユーザ管理<br>以下の内容でマスタが更新<br>取引たユーザ管理<br>ログインID<br>担当者コード<br>ユーザ名<br>端末番号<br>地区コード<br><b>薬務体権限</b><br>物流(参照)<br>物流(出荷処理支援) | ■<br>確認<br>新されました                                                                                                    |                      | 内容確認用の画面が表示されま   |
| 決済業務<br>商品情報 内容確認画面 く取引先ユーザ管理(<br>以下の内容でマスタが更新<br>項目 ログインID 担当者コード ユーザ名 端末番号 地区コード 薬務律作権限 物流(坐荷処理支援) 物流(出荷処理)                                        | □<br>確認<br>ぶ<br>が されました<br>「<br>」<br>」<br>」<br>の<br>2<br>」<br>う<br>合勝<br>4<br>」<br>の<br>2<br>」<br>二<br>、<br>二<br>、<br>、<br>、<br>、<br>、<br>、<br>、<br>、<br>、<br>、<br>、<br>、<br>、                                                                                                    |                      | 内容確認用の画面が表示されま   |
| 決済業務<br>商品情報 内容確認画面 く取引先ユーザ管理(<br>以下の内容でマスタが更新<br>項目 ログインID 担当者コード ユーザ名 端末番号 地区コード 薬務律作権限 物流(出荷処理支援) 物流(出荷処理) 販売情報                                   | □<br>確認<br>→<br>新されました<br>の2<br>辺4<br>02<br>辺5<br>の2<br>ジラ合勝<br>4<br>05:近畿圏<br>〇:捷作権限あり、×:操作権限なし<br>〇<br>×<br>×<br>×<br>×<br>×                                                                                                    |                      | 内容確認用の画面が表示されま   |
| 決済業務<br>商品情報 内容確認画面 く取引先ユーザ管理(<br>以下の内容でマスタが更新<br>項目 ログインID 担当者コード ユーザ名 端末番号 地区コード 薬務律作権限 物流(出荷処理支援) 物流(出荷処理) 販売情報 決済業務                              | □<br>■<br>■<br>■<br>■<br>■<br>■<br>■<br>■<br>■<br>■<br>■<br>■<br>■                                                                                                    |                      | 内容確認用の画面が表示されま   |

#### 2-2 ユーザ検索と参照、更新、削除

ユーザの検索を行い、一覧より詳細を参照、訂正、削除をするログインIDを選択します

#### 項目一覧

検索画面

| 項目名    | 入力タイプ | 桁数 | 項目内容説明 |
|--------|-------|----|--------|
| 担当者コード | 英字、数字 | 2  | 担当者コード |
|        | 1 1   |    |        |

#### 登録画面

| 項目名    | 入力タイプ | 桁数 | 項目内容説明   |
|--------|-------|----|----------|
| 担当者コード | 数字    | 2  | 入力項目     |
| 担当者名   | 文字    | 30 | 入力項目     |
| 業務操作権限 | -     | -  | チェックボックス |
|        |       |    |          |

|                                                                                              | 画面イメージ                                   |                                             | 操作手順                                                                                       |
|----------------------------------------------------------------------------------------------|------------------------------------------|---------------------------------------------|--------------------------------------------------------------------------------------------|
| ユーザ検索と参照、訂正、削除                                                                               |                                          |                                             |                                                                                            |
| ライフコーポレーション WEB-EDI ログインID: T                                                                | 14 パスワード:変更 担当者名: 安田                     | 担当者CD:00 地区:近畿圈                             |                                                                                            |
| ◆取引先ユーザ管理  ▼                                                                                 |                                          | <u> &gt;&gt;ログアウト</u>                       |                                                                                            |
| <検索条件><br><sup>担当者コード</sup>                                                                  |                                          | 検索 新規登録                                     | <b>検索条件</b><br><mark>担当者コード</mark><br>担当者コードを入力します。                                        |
|                                                                                              |                                          |                                             | <b>検索ボタン</b><br>検索ボタンを押すと検索条件を満たす<br>内容を抽出します。<br>条件を設定なしで検索ボタンを押すと<br>全件表示されます。           |
| ライフコーポレーションWEB-EDI ログインID: T<br>◆取引先ユーザ管理 ▼                                                  | 14. バスワード: <u>変更</u> 担当者名: 安田            | 担当者CD:00 地区:近畿圏<br><u>&gt;&gt;ログアウト</u><br> |                                                                                            |
| <検索条件><br>担当者コード<br>前頁 次頁<br><u>ログインID 担当者コード 担当</u><br>14 01 大牟田<br>14 02 河合勝<br>14 10 田中一朗 | 1/1<br>当者名 地区コード<br>06<br>06<br>06<br>06 | 検索 新規登録                                     | 検索結果一覧<br>一覧より詳細を参照または更新、<br>削除をする内容のログインIDを選択<br>します。<br>ログインIDのアンカーをクリック<br>すると 再新 削除画面が |
|                                                                                              |                                          |                                             | 表示されます。                                                                                    |
|                                                                                              |                                          |                                             |                                                                                            |

|                                       | 画面イメージ                                   |                 |                 |                      |                                  |
|---------------------------------------|------------------------------------------|-----------------|-----------------|----------------------|----------------------------------|
| 変更処理                                  |                                          |                 |                 |                      |                                  |
| ライフコーボレーション                           | WEB-EDI         ログインID: U4         パン    | マード:変更 担当者名: 安田 | 担当者CD:00 地区:近畿圈 |                      |                                  |
| ◆取引先ユーザ管理                             | •                                        |                 |                 | <u>&gt;&gt;ログアウト</u> |                                  |
|                                       |                                          |                 |                 |                      |                                  |
|                                       |                                          |                 | 検索 新規登録         |                      |                                  |
| 一 一 一 一 一 一 一 一 一 一 一 一 一 一 一 一 一 一 一 |                                          |                 |                 |                      |                                  |
|                                       | 1 相当者コード 1 相当者名                          | 1/1<br>地区Jド     |                 |                      |                                  |
| <u>U4</u>                             | 01 大牟田                                   | 06              |                 |                      |                                  |
|                                       | 02         河合勝           10         田中一朗 | 06              |                 | •                    |                                  |
| く取引生っ、光気正                             | - XIIIA \                                |                 |                 | ▲                    |                                  |
|                                       | - 月19际 ->                                |                 |                 |                      |                                  |
| 変更する場合は必要項目を                          | 入力して、[更新]ボタンを押して下さい。                     | 更新              |                 |                      |                                  |
| 削除する場合は、[削除]ボ                         | タンを押して下さい。                               | 肖山降余            |                 |                      |                                  |
| 項目                                    | , P                                      | 四容              |                 |                      |                                  |
| ログインID                                |                                          |                 |                 |                      |                                  |
| 担当者コード                                | 01                                       |                 |                 |                      | 担当者コードを入力します。                    |
| 担当者名                                  | 大牟田                                      |                 |                 |                      | 担当者名                             |
| 業務操作権限                                | 1                                        |                 |                 |                      | 担当者名を入力します。                      |
| 物流(参照)                                |                                          |                 |                 |                      | 再新ポタン                            |
| 物流(出荷処理支援)                            |                                          |                 |                 |                      | 内容が更新されます。                       |
| 物流(出荷処理)                              |                                          |                 |                 |                      |                                  |
| 販売情報                                  |                                          |                 |                 |                      |                                  |
| 決済業務                                  |                                          |                 |                 |                      |                                  |
| 商品情報                                  |                                          |                 |                 |                      |                                  |
| _                                     |                                          |                 |                 | •                    |                                  |
|                                       |                                          |                 |                 |                      |                                  |
| 变                                     | 更結果 <取引先ユーザ管理確                           | 認>              |                 |                      |                                  |
|                                       | 以下の内容でマスタが更新                             | されました           |                 |                      | 変更結果内容が表示されます     例:担当者コートが変更されて |
|                                       | 項目                                       |                 | 内容              |                      | います。                             |
|                                       | ログインID                                   | U4:             |                 |                      |                                  |
|                                       | 担当者コード                                   | 11              |                 |                      |                                  |
|                                       | ユーザ名                                     | 大牟田             |                 |                      |                                  |
|                                       | 端末番号                                     | 4!              |                 |                      |                                  |
|                                       | 地区コード                                    | 06: 近畿圏         |                 |                      |                                  |
|                                       | 業務操作権限                                   | O:操作権限あり、×:操作権限 | なし              |                      |                                  |

|                                      | 画面イメージ                                                                                             |                   |                | 操作手順                        |
|--------------------------------------|----------------------------------------------------------------------------------------------------|-------------------|----------------|-----------------------------|
| 削除処理                                 |                                                                                                    |                   |                |                             |
| ・イフコーポレーション<br>◆取引先ユーザ管理             | WEB-EDI ログインID: U4 バスワード: 変更 担当者名: 安田<br>▼                                                         | 担当者CD: 00 地区: 近畿圏 |                |                             |
| <検索条件><br>担当者コード                     | 1                                                                                                  | ▲ 新規登録            |                |                             |
| 前月<br>ログインID<br>U4<br>U4<br>U4<br>U4 | 担当者コード     担当者名     地区コード       01     大年田     06       02     河合勝     06       10     田中一朗     06 | -                 |                |                             |
| <取引先ユーザ訂正<br>変更する場合は必要項目を            | • 削除><br>・入力して、[更新]ボタンを押して下さい。 更新                                                                  | _                 |                |                             |
| 前陳する場合は、「前陳」本<br>項目<br>ログインID        | タノを押して下さい。<br>内容<br>U4                                                                             |                   |                |                             |
| 担当者コード<br>担当者名                       | 01 大牟田                                                                                             |                   |                | 削除ボタン                       |
| 業務操作権限                               |                                                                                                    |                   |                | 表示しているユーザを削除します。            |
| 物流(参照)                               |                                                                                                    |                   |                |                             |
| 物流(出荷処理支援)                           |                                                                                                    | Microsoft Int     | ernet Explorer | 削除して良いかの確認のポップアップ           |
| 物流(出荷処理)                             |                                                                                                    |                   |                | 画面が表示されます。                  |
| 販売情報                                 |                                                                                                    | ?                 | 削除してもよろしいですか?  | OK 加亜た結行                    |
| 決済業務                                 |                                                                                                    | r.                |                | キャンセル・処理を中断                 |
| 商品情報                                 |                                                                                                    | (OK               | キャンセル          |                             |
|                                      |                                                                                                    |                   |                |                             |
|                                      | 除確認>                                                                                               |                   |                | 削除結果画面を表示します。               |
| 正常に削除されまし                            | た。                                                                                                 |                   |                |                             |
| スワードの初期化                             |                                                                                                    |                   |                | パスワード初期化<br>パスワードが不明になった場合に |
| □ バスワードを初期                           | 化する                                                                                                |                   |                | 初期化することができます。               |